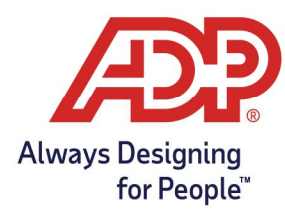

# Employee Guide – Viewing Your Accrual Balances in ADP Time and Attendance

### **Objectives**:

- Understand how to view remaining Paid Time Off balance.
- Can only see accrual balances if they are contained in ADP Time & Attendance, if your company uses the payroll platform for accruals, you can view them on your pay stub.

### In Employee Access:

1. From the Dashboard page in MyAccess, select **Go to ADP Time & Attendance**.

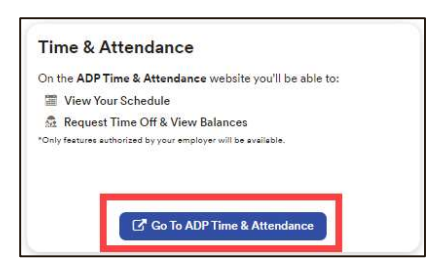

#### In ADP Time & Attendance:

2. From the Time & Attendance Common Tasks page a Summary of your accrual appears in the My Time Off section.

| REQUEST TIN        | IE OFF  |                     |                       |
|--------------------|---------|---------------------|-----------------------|
| TIME OFF<br>POLICY | BALANCE | REQUESTS<br>PENDING | REQUESTS<br>SCHEDULED |
| Paid Time Off      | 32.00 H | 0.00 H              | 0.00 H                |
| Vacation           | 39.62 H | 0.00 H              | 0.00 H                |

3. To view a more detailed breakdown of your accrual balance navigate to Myself > Personal Information > Accrual Balances.

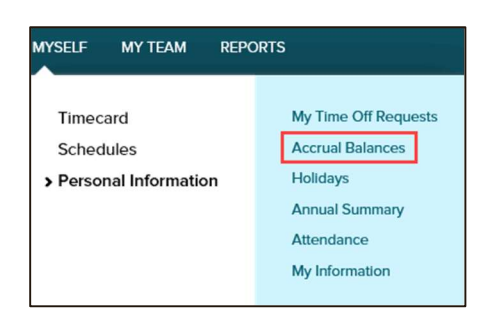

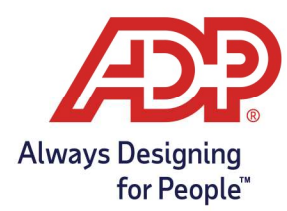

# Employee Guide – Viewing Your Accrual Balances in ADP Time and Attendance

4. Click the hyperlink for the description you are wishing to review.

| Accrual Balances 🛛 |              |         |
|--------------------|--------------|---------|
| DESCRIPTION        | ACCRUAL TYPE | BALANCE |
| Paid Time Off      | Hours        | 32.00   |
| Vacation           | Hours        | 39.62   |

5. Click the number in the Total Hours Balance row.

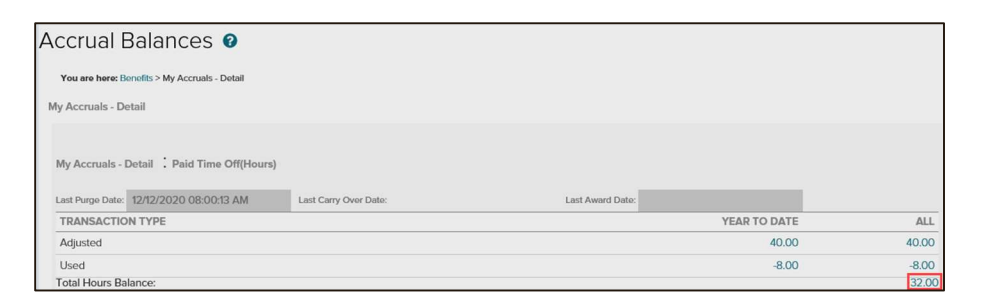